ソフトウェアアップデート手順 以下の手順にそってソフトウェアアップデートを行います。

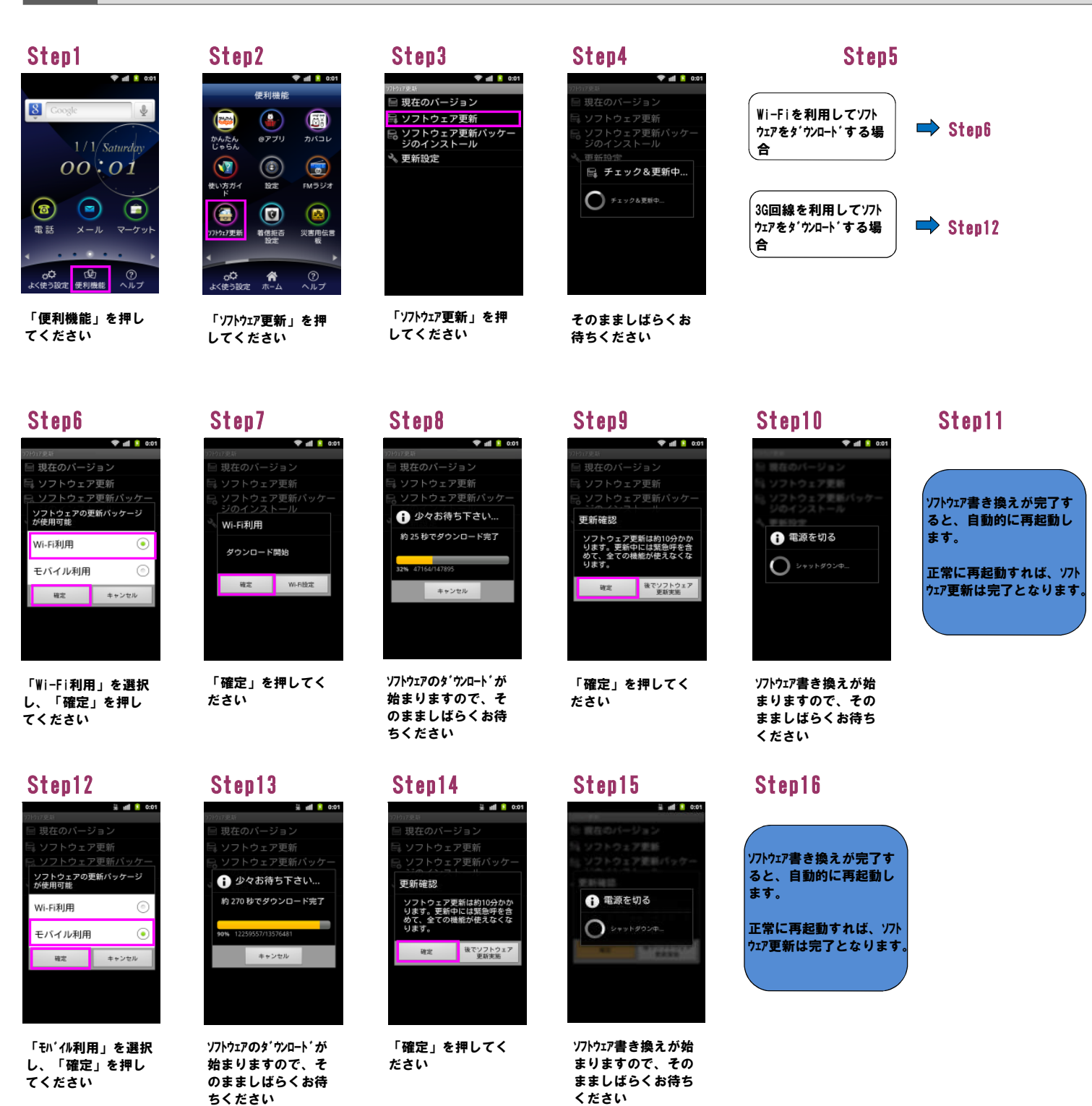

2 ソフトウェアバージョンの確認 以下の手順でソフトウェアアップデートが正常完了したことを確認できます。

Step3

更新設定

🗄 現在のバージョン

🗟 ソフトウェア更新

ソフトウェア更新パッケ・ ジのインストール

💎 📶 这 0:01

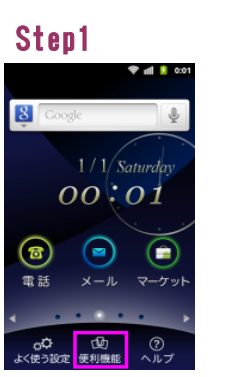

「便利機能」を押し てください

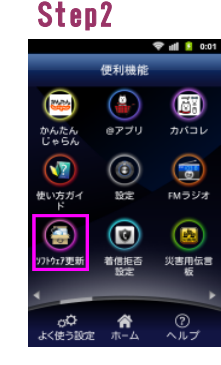

「ソフトウェア**更新**」を押 してください 「現在のバージョン」を 押してください

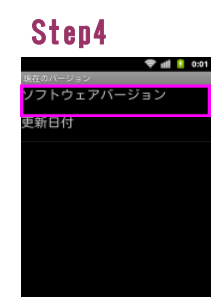

ソフトウェアバージョンが 「008Z\_18.0」であれば、 最新ソフトウェアです